## YETKİM ile Veri Tabanları Erişimi

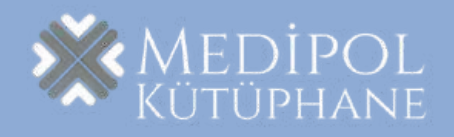

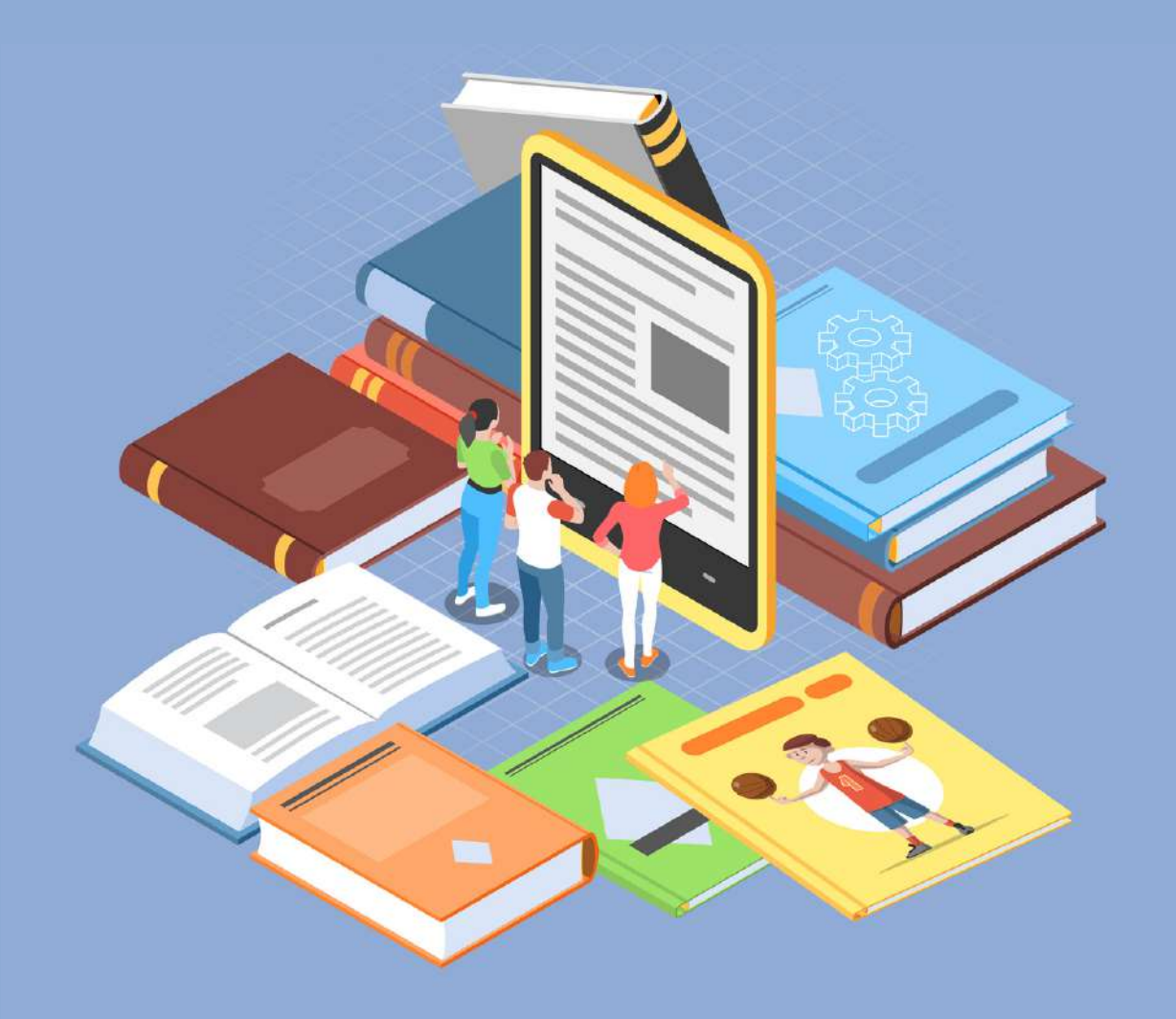

## YETKİM Nedir?\*

YETKİM, Ulusal Akademik Ağı ULAKNET'e bağlı yüksek eğitim ve araştırma kurumları için kurulmuş kimlik federasyonudur.

YETKİM, web kaynakları için Tek Oturum Açma (TOA) yöntemini ile kimlik doğrulama ve yetkilendirme altyapısı sağlar. Bu altyapı ile kurumlararası web kaynaklarına erişim basit ve güvenli olur.

TOA, tek bir kullanıcı ile tek oturum açarak tüm servislere erişim sağlayan bir kimlik doğrulama ve yetkilendirme mekanizmasıdır. Bu yöntem kullanıcılar için kullanıcı adı parola yönetimini kolaylaştırırken, sistem yönetimi için ihtiyaç duyulan işgücünü de azaltır. Böylece kullanıcıların e-posta, kütüphane ve öğrenci sistemi gibi farklı servislere tek bir adımda erişimi sağlanmaktadır.

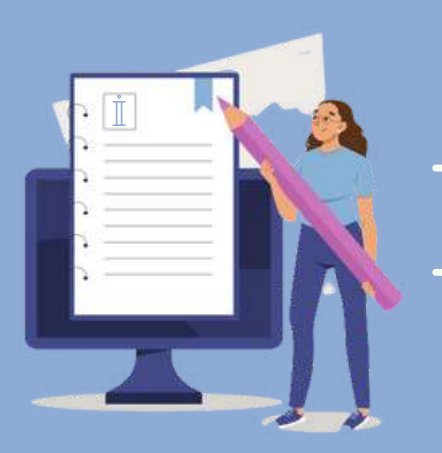

# İçindekiler

| Annual Reviews1       | 1      |
|-----------------------|--------|
| EBSCOhost2            |        |
| Emerald 3             | 5      |
| IEEE Xplore4          | ¢<br>Æ |
| JSTOR5                |        |
|                       |        |
| $\mathbb{P}$ roQuest  | 7      |
| Science Direct        | ₿      |
| Scopus                | Ð      |
| <br>Taylor & Francis1 | 10     |
| Web of Science1       | 11     |
| Wiley1                | 12     |

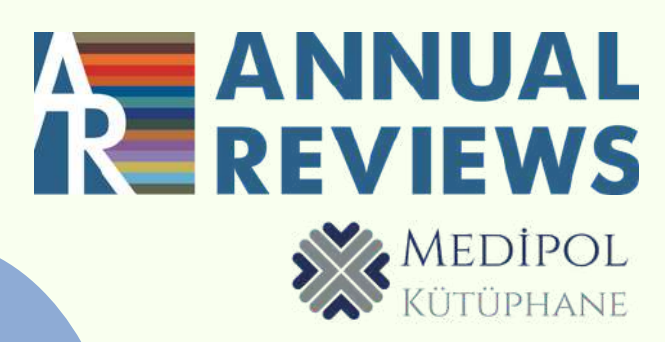

### www.annualreviews.org adresine girin.

| 08:54   |                     | 1 4G 92 |  |
|---------|---------------------|---------|--|
|         | Menu                |         |  |
| ₽ ×     | Publications A-Z    |         |  |
|         | Journal Information | >       |  |
| o       | About               | >       |  |
|         | Subscribe           | >       |  |
| at i    | Give                |         |  |
| Q       | Institutional Login |         |  |
| lvanced | @ Login             |         |  |
| Search  | Register            |         |  |
|         | Activate            |         |  |

"Institutional Login" ile kurum arama ekranından İstanbul Medipol Üniversitesi'ni bulabilirsiniz.

Çıkan ekranda Medipol uzantılı mail adresiniz ve Mebis şifreniz ile giriş yapabilirsiniz.

| 09:00<br>WhatsApp | .11 4G 92                                                                                              |
|-------------------|----------------------------------------------------------------------------------------------------|
| 2                 | MEDÍPOL<br>UNV-ÍSTANBUL<br>Istanbul medípol üniversitesi                                               |
|                   | Giriş yap: Atypon SP<br>Eposta Adresiniz                                                               |
|                   | Eposta Şifreniz                                                                                        |
|                   | 🗌 Giriş Bilgilerimi Hatırlama                                                                          |
|                   | <ul> <li>Bilgilerimin bu servise verilmesi<br/>için önceden vermiş olduğum izni<br/>kaldır.</li> </ul> |
|                   | Gir                                                                                                    |

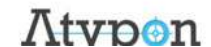

3

1

## **EBSCO**host

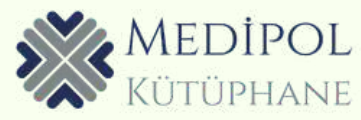

### <u>www.search.ebscohost.com</u> adresine girin.

2

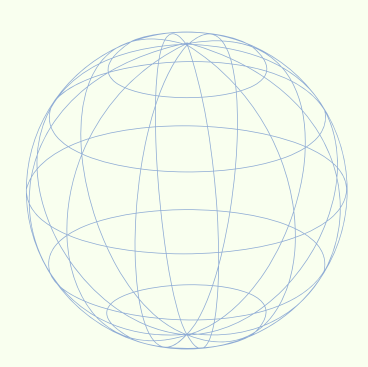

| orgot | our MyEBSCO password? |
|-------|-----------------------|
|-------|-----------------------|

Password

| Sign In |                                 |  |
|---------|---------------------------------|--|
|         | Or                              |  |
|         | Access through your institution |  |
| G       | Sign in with Google             |  |

"Access through your institution"a tıklayın ve İstanbul Medipol Üniversitesi'ni seçin.

| 2 | MEDIPOL<br>UNV-ISTANBUL                                                                                |
|---|----------------------------------------------------------------------------------------------------|
|   | ISTANBUL MEDIPOL ÜNIVERSITESI                                                                          |
|   | Giriş yap: EBSCOhost                                                                                   |
|   | Eposta Adresiniz                                                                                       |
|   |                                                                                                    |
|   | Eposta Şifreniz                                                                                        |
|   |                                                                                                    |
|   | 🗌 Giriş Bilgilerimi Hatırlama                                                                          |
|   | <ul> <li>Bilgilerimin bu servise verilmesi<br/>için önceden vermiş olduğum izni<br/>kaldır.</li> </ul> |
|   | Gir                                                                                                    |
|   |                                                                                                    |

Çıkan ekranda Medipol uzantılı mail adresiniz ve Mebis şifreniz ile giriş yapabilirsiniz.

## emerald insight

### <u>www.emerald.com</u> adresine girin.

4G 🗗

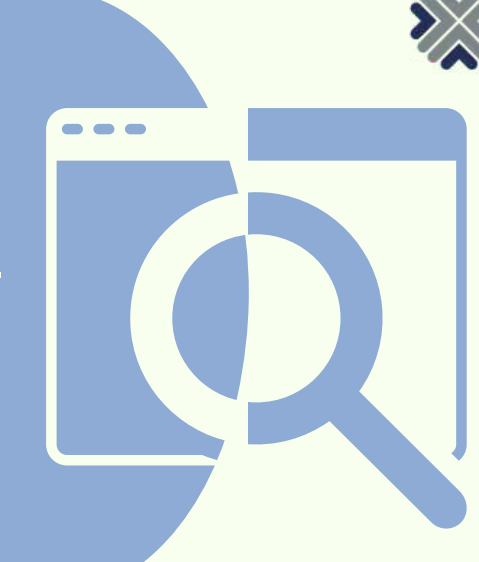

MEDİPOL Kütüphane

#### 16:18 WhatsApp

#### emerald insight

#### Access through your institution

Please select the button below to access via your institutional login.

俞

Access through your institution

#### Login to your profile

3

3

Çıkan ekranda Medipol uzantılı mail adresiniz ve Mebis şifreniz ile giriş yapabilirsiniz.

Login ekranında "Access through your institution"a tıklayın ve İstanbul Medipol Üniversitesi'ni seçin.

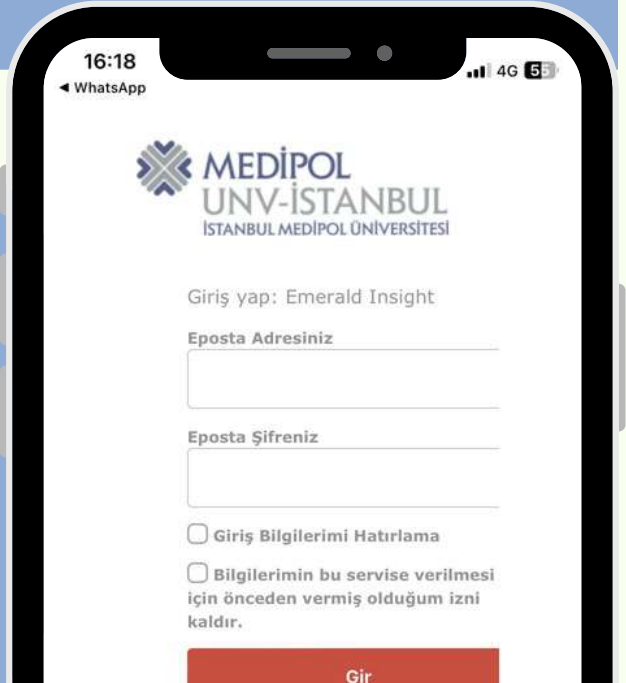

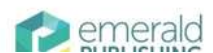

52

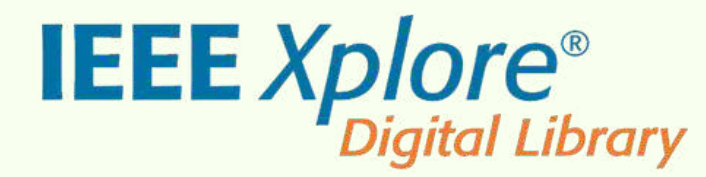

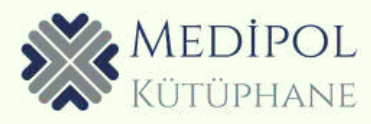

### www.ieeexplore.ieee.org adresine girin.

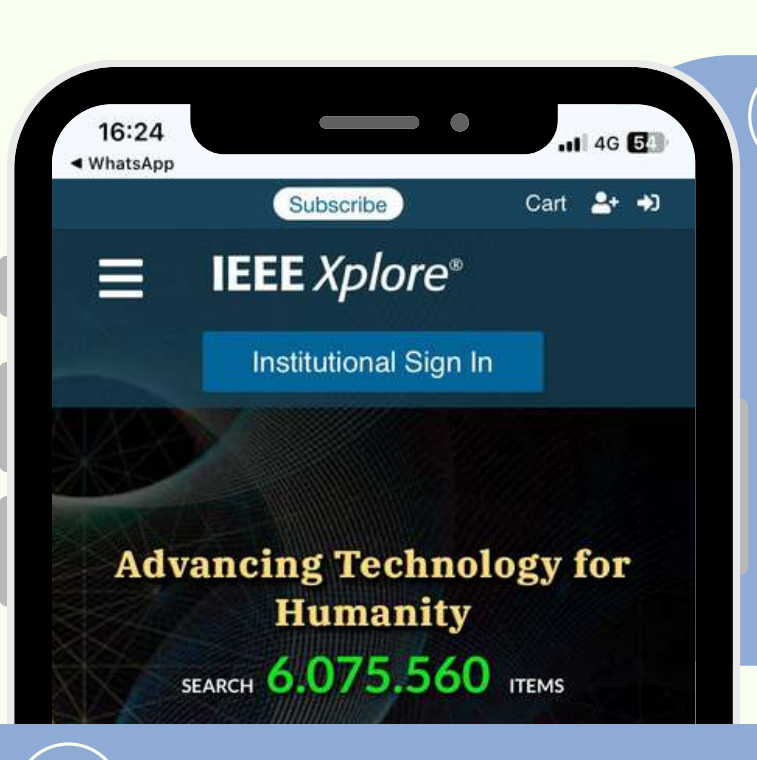

 "Institutional Sign In"
 kısmından "Access through your institution" a tıklayın ve
 İstanbul Medipol Üniversitesi'ni seçin.

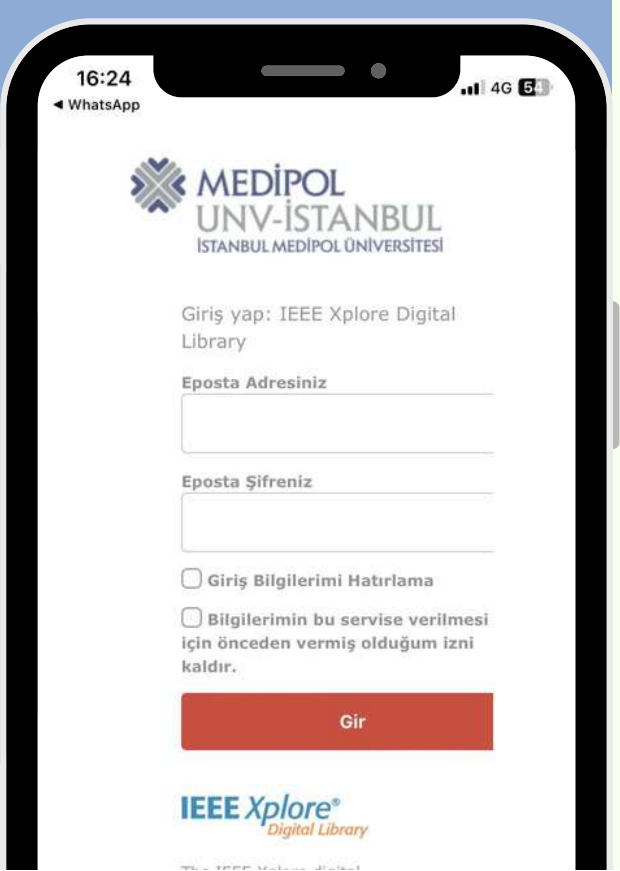

Çıkan ekranda Medipol uzantılı mail adresiniz ve Mebis şifreniz ile giriş yapabilirsiniz.

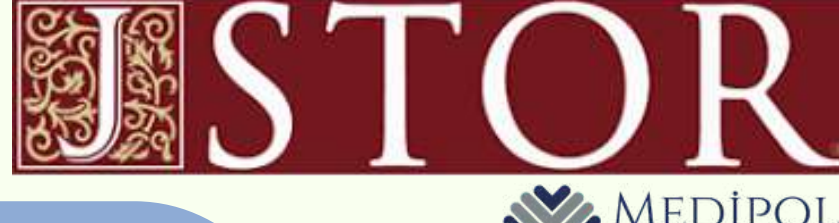

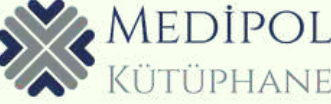

### <u>www.jstor.org</u> adresine girin.

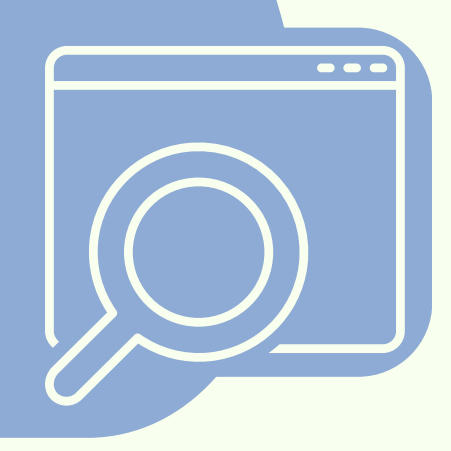

| PASSWORD *          | SHOW             |
|---------------------|------------------|
| Enter your password |                  |
| Stay logged in      | Forgot password? |
| Log                 | ; in             |
| o                   | r                |
| G Log in v          | with Google      |
| = Log in wi         | ith Microsoft    |
| Logini              |                  |

5

Don't have an account? Register for free

Çıkan ekranda Medipol uzantılı mail adresiniz ve Mebis şifreniz ile giriş yapabilirsiniz. Giriş ekranında yer alan "Find my institution"dan İstanbul Medipol Üniversitesi'ni seçin.

| 1               | MEDİPOL                                                                   |
|-----------------|---------------------------------------------------------------------------|
| I IS            | JNV-ISTANBUL<br>STANBUL MEDIPOL ÜNIVERSITESI                              |
| Gir             | iş yap: JSTOR SP                                                          |
| Ep              | osta Adresiniz                                                            |
| Ep              | osta Şifreniz                                                             |
|                 | Giriş Bilgilerimi Hatırlama                                               |
| <br>içir<br>kal | Bilgilerimin bu servise verilmes<br>1 önceden vermiş olduğum izni<br>dır. |
| P               | Gir                                                                       |

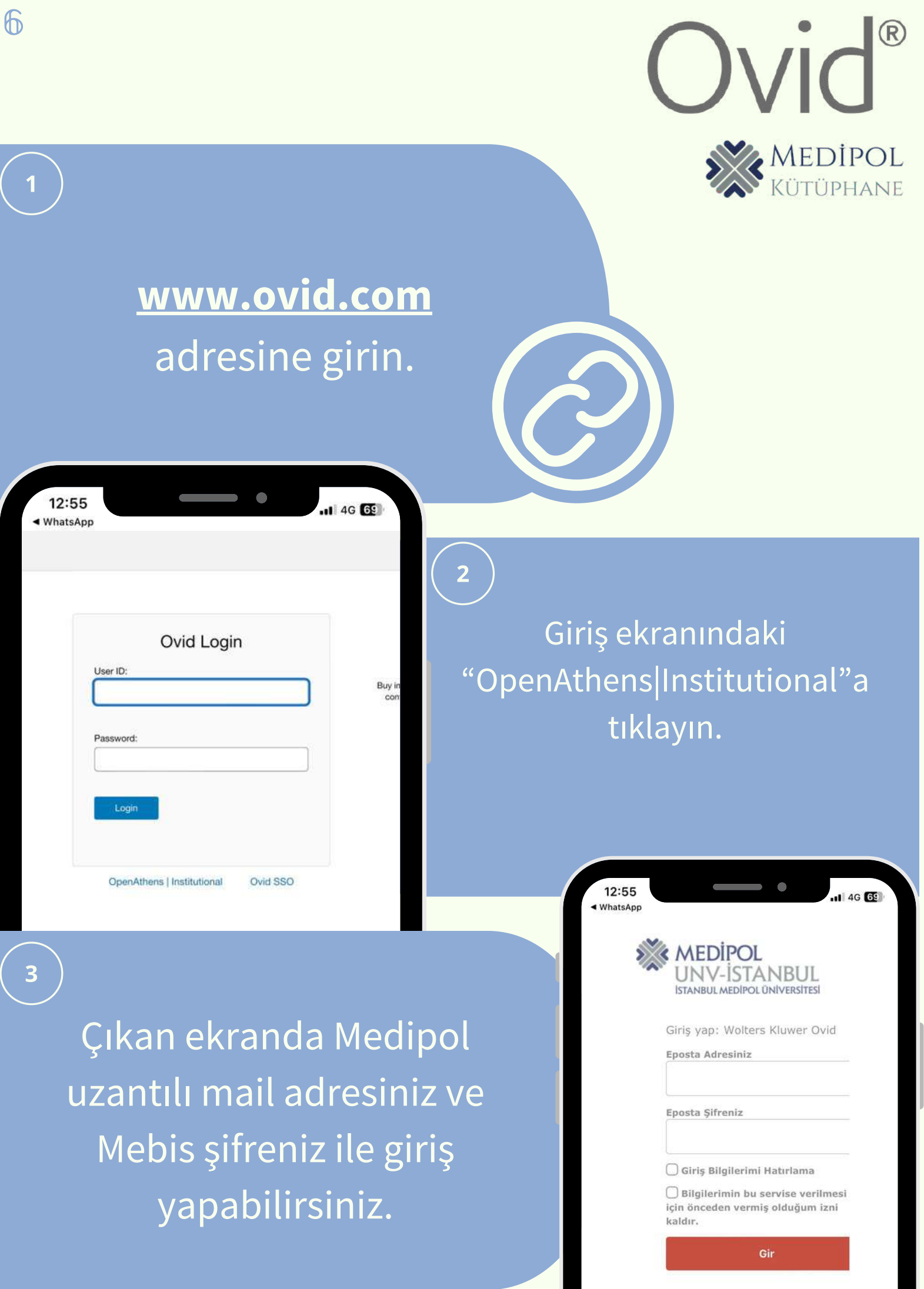

|    |    |     | 10.00      |
|----|----|-----|------------|
| 1  | 7, | n.  | <b>-</b> ۳ |
| ٠. |    | 111 |            |

## <u>www.proquest.com</u> adresine girin.

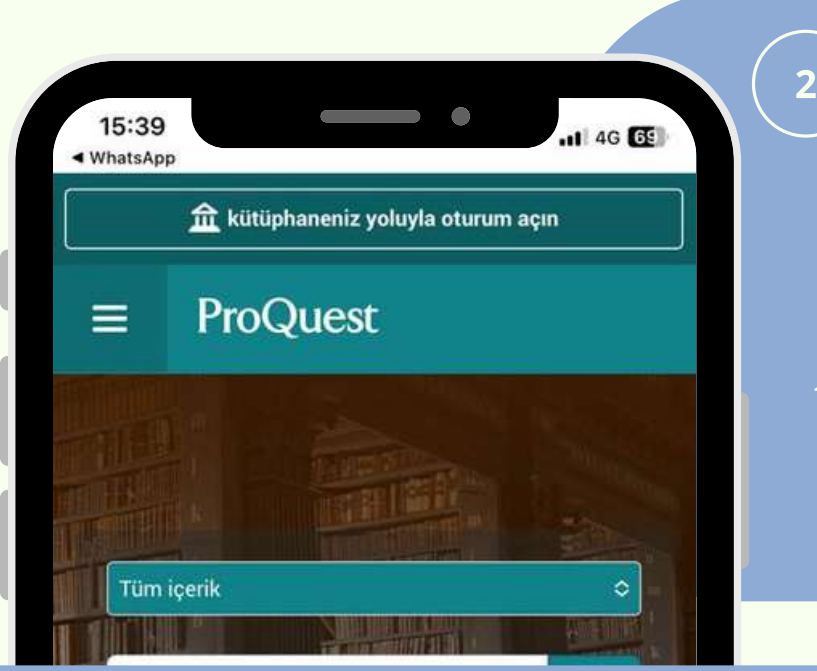

Sayfanın üst kısmında yer alan **"kütüphaneniz yoluyla oturum açın"**a tıklayın be İstanbul Medipol Üniversitesi'ni seçin.

Juest

KÜTÜPHANE

Pro

http://www.

Çıkan ekranda Medipol uzantılı mail adresiniz ve Mebis şifreniz ile giriş yapabilirsiniz.

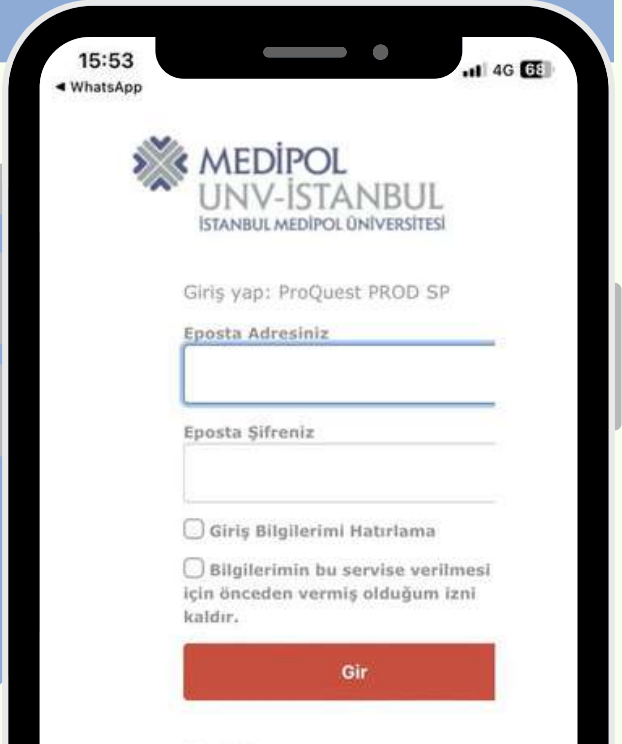

ProQuest

3

## ScienceDirect

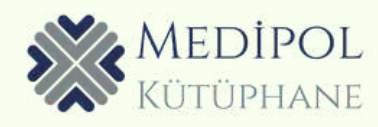

#### www.sciencedirect.com adresine girin.

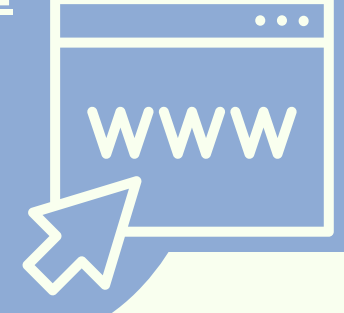

2

L'ACA

Welcome

Enter your email to continue with ScienceDirect

Emai

Continue

Sign in via your institution

Giriş ekranındaki "Sign in via your institution"dan İstanbul Medipol Üniversitesi'ni seçin.

Çıkan ekranda Medipol uzantılı mail adresiniz ve Mebis şifreniz ile giriş yapabilirsiniz.

| × ME                           | DIPOL                                                    |
|--------------------------------|----------------------------------------------------------|
| ISTANE                         | V-13 TAINDUL<br>BUL MEDIPOL ÜNIVERSITESI                 |
| Giric v                        | an: Elcoviar                                             |
| Enosta                         | Adresiniz                                                |
|                                |                                                          |
| Eposta                         | Şifreniz                                                 |
| 🗍 Giriş                        | i Bilgilerimi Hatırlama                                  |
| 🗌 Bilgi<br>için önc<br>kaldır. | lerimin bu servise verilmesi<br>eden vermiş olduğum izni |
| P                              | Ol-                                                      |

#### www.scopus.com adresine girin.

| E.   | Scopus Preview        |   |
|------|-----------------------|---|
| Weld | come to Scopus Previe | w |

What is Scopus a Blog a

Check access

13:55

< WhatsApp

Check if you have access through your sign in credentials or via your institution.

**Check Scopus access** 

Scopus content Content coverage guide D Scopus source list 🕹

#### Check out your free au profile! Did you know Scopus offers free p

to all indexed authors? Review you claim it, and update it — all for fre View your author profile >

4G E

Looking for free journa rankings and metrics? Scopus offers free metrics to nonsubscribers.

#### "Check Scopus Access"

İstanbul Medipol Üniversitesi'ni seç.

### "Confirm your institution"

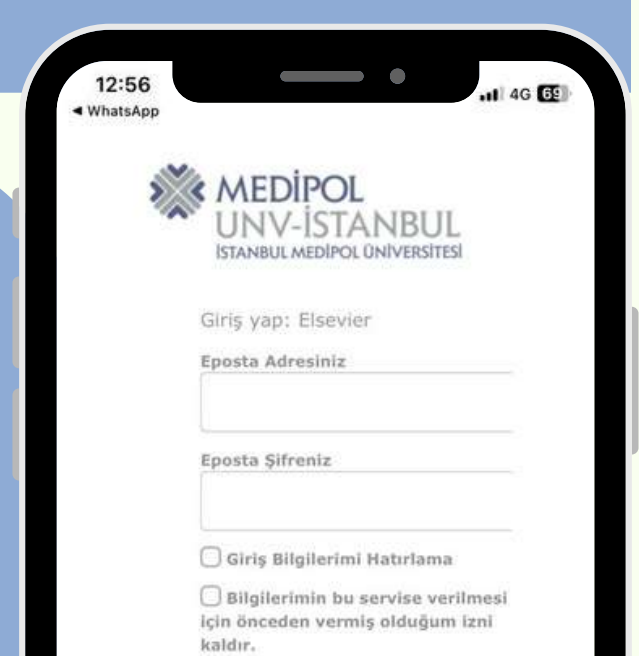

Gir

Çıkan ekranda Medipol uzantılı mail adresiniz ve Mebis şifreniz ile giriş yapabilirsiniz.

m

רו

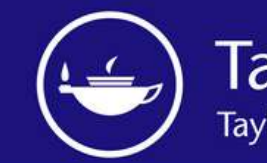

Taylor & Francis Taylor & Francis Group

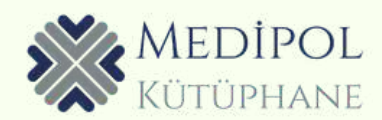

#### www.tandfonline.com adresine girin.

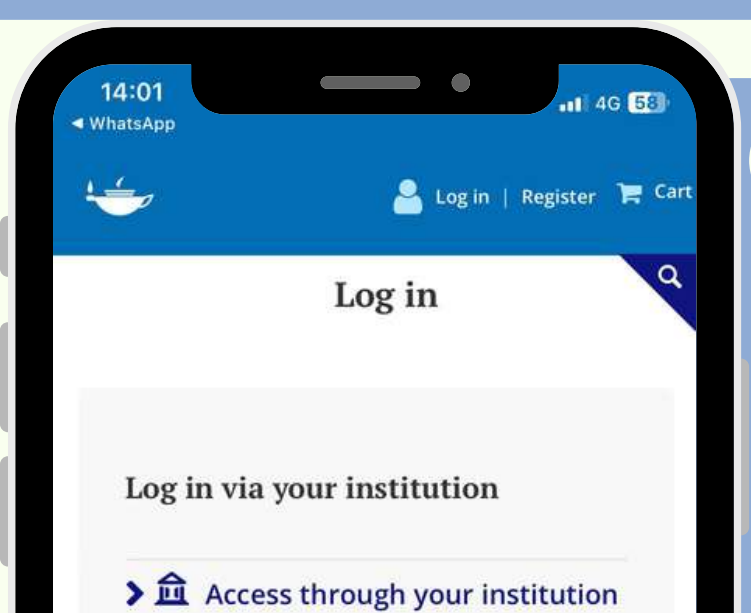

Log in to Taylor & Francis Online

ŕ'n

3

Çıkan ekranda Medipol uzantılı mail adresiniz ve Mebis şifreniz ile giriş yapabilirsiniz.

m

Giriş ekranındaki "Access through your institution"a tıklayın ve İstanbul Medipol Üniversitesi'ni seçin.

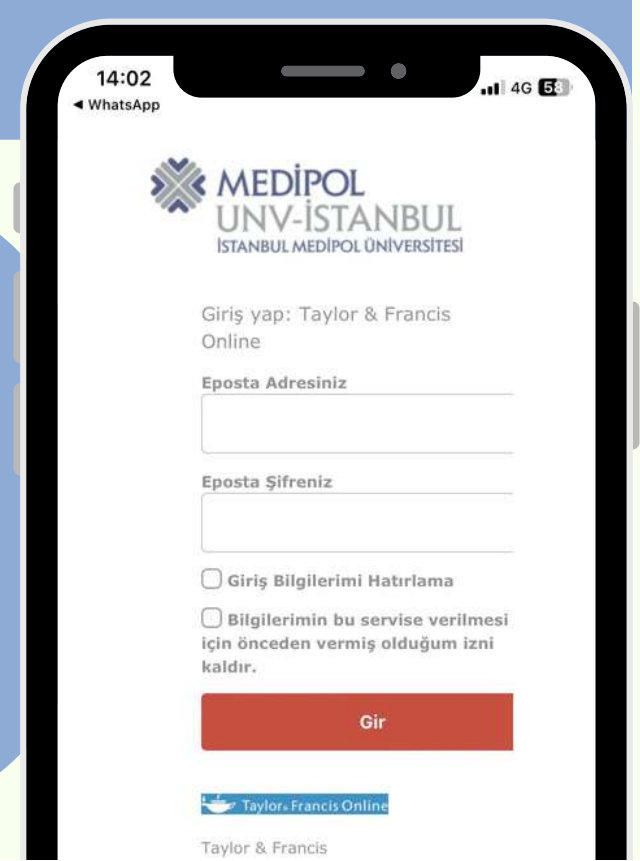

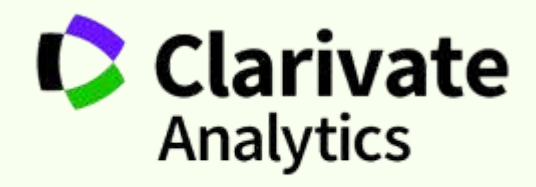

B OF SCIENCF™

MEDIPOL

www.webofscience.com adresine girin.

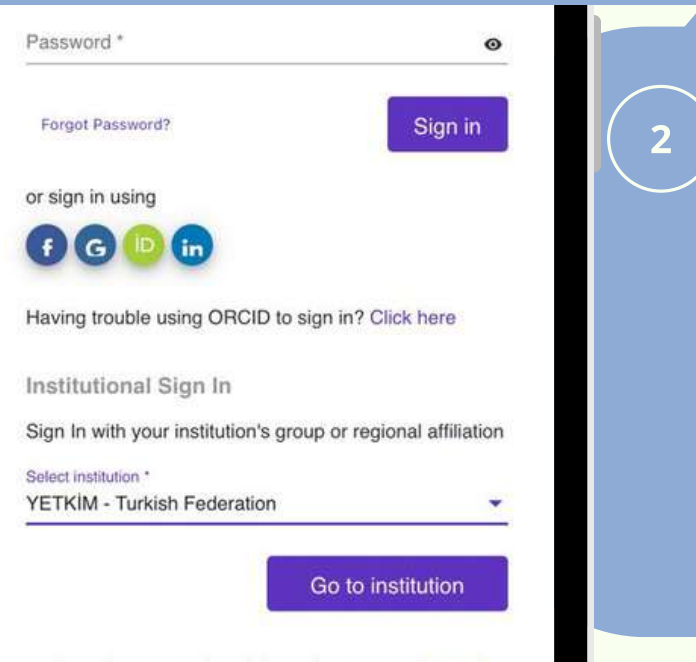

By signing in, you acknowledge and agree to our Terms of

Açılan ekrandan "İstanbul Medipol Üniversitesi"ni seçin.

| urkish Fede         | ration"ı          |
|---------------------|-------------------|
| seçin.              |                   |
| 16:01<br>∢ WhatsApp | 11 4G 💽           |
| YET                 | <im< td=""></im<> |

Federasyon hakkinda Yardim

🞯 İstanbul Medipol Ünivers 💌

Bu tarayıcıdaki oturum için seçimi hatırla

Thomson Reuters (Web of Knowledge & EndNote Web) hizmetine erişmek için lütfen bağlı olduğunuz kuruluşu seçin

Kurumunuzu seçin

veya arayın.

"Institutional Sign In"

kısmından "YETKİM-

| 16:01<br>WhatsApp | .11 46 🕑                                                                                               |  |
|-------------------|----------------------------------------------------------------------------------------------------|--|
| *                 | MEDIPOL<br>UNV-İSTANBUL<br>Istaniiul Medipol üniversitesi                                              |  |
|                   | Girig yap: Thomson Reuters<br>(Web of Knowledge & EndNote<br>Web)                                      |  |
|                   | Eposta Adresiniz                                                                                       |  |
|                   | Eposta Şifreniz                                                                                        |  |
|                   | Giriş Bilgilerimi Hatırlama                                                                            |  |
|                   | <ul> <li>Bilgilerimin bu servise verilmesi<br/>için önceden vermiş olduğum izni<br/>kaldır.</li> </ul> |  |
|                   | Gir                                                                                                    |  |

Çıkan ekranda Medipol uzantılı mail adresiniz ve Mebis şifreniz ile giriş yapabilirsiniz.

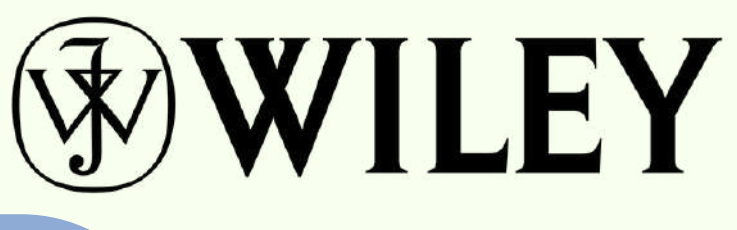

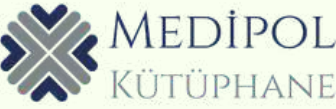

#### <u>www.onlinelibrary.wiley.com</u> adresine girin.

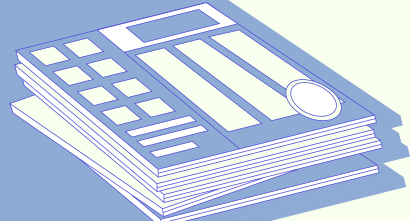

#### Log in to Wiley Online Library

Email or Customer ID

Enter your email

Password

Enter your password

Forgot password?

Log In

NEW USER >

INSTITUTIONAL LOGIN >

Çıkan ekranda Medipol uzantılı mail adresiniz ve Mebis şifreniz ile giriş yapabilirsiniz.

2

Institutional Login

"Select your region or federation: Turkey-YETKİM"

> İstanbul Medipol Üniversitesi'ni seçin.

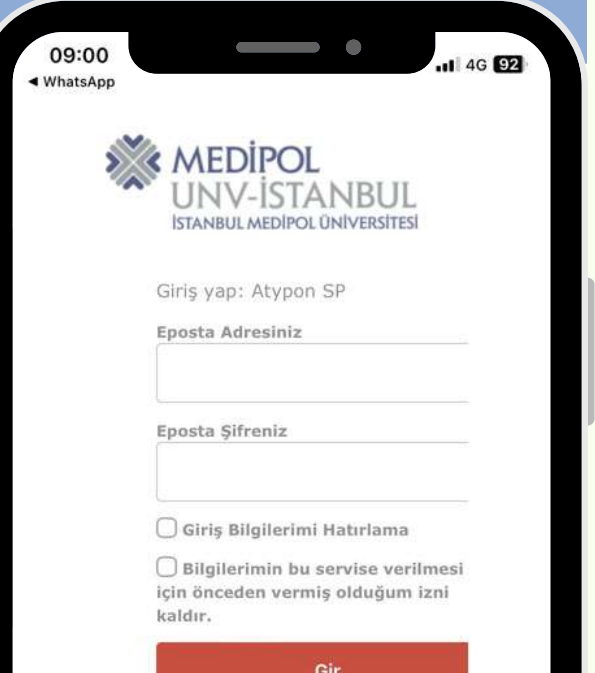

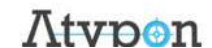

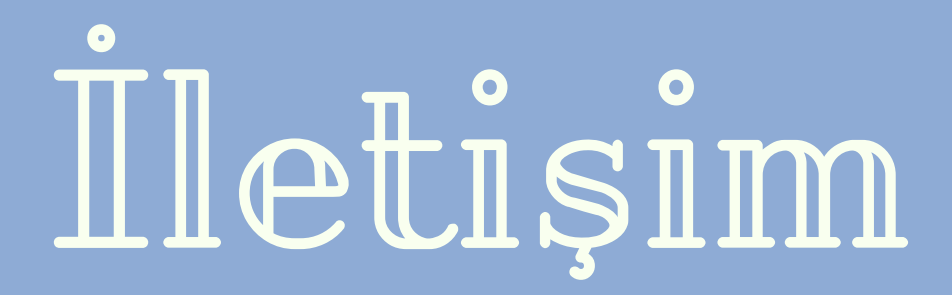

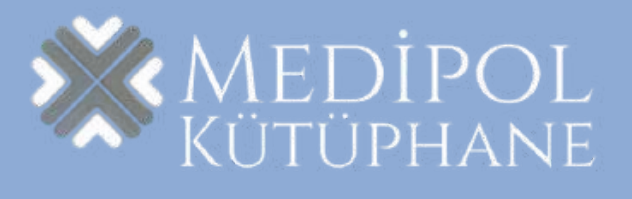

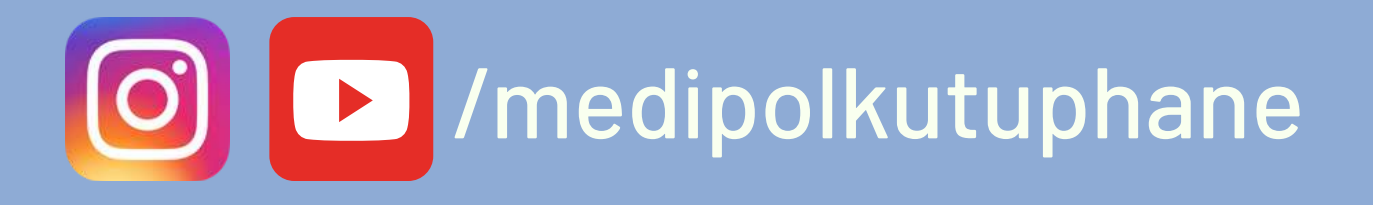

kutuphane.medipol.edu.tr 
 ×

**Q** ekutuphane.medipol.edu.tr

**Q** katalog.medipol.edu.tr

🔀 kutuphane@medipol.edu.tr

Zacikerisim@medipol.edu.tr